## Kullanıcı Bilgisayarında Yapılması Gereken Ayarlar

- 1- Java
   JDK/SE
   kurulumu
   yapılması
   gerekmektedir.
   İnternet
   tarayıcıdan

   https://www.oracle.com/tr/java/technologies/javase-downloads.html
   Adresine girip gerekli adımlar takip edilerek

   JDK indirme işleminin ardından kurulum işlemleri gerçekleştirilir.
- 2- Elektronik İmza sürücülerinin kurulması gerekmektedir. İnternet tarayıcısından <u>http://kamusm.bilgem.tubitak.gov.tr/islemler/surucu yükleme servisi/</u> adresine giriş yapılır. İndirme Adımları sırası ile izlenir. 1.Adım İşletim sitemi ve versiyon seçimi yapılır. 2. Adım Kart Okuyucu seçimi yapılır. "ACS ACR 38T USB Beyaz seçeneği seçilmesi gerekmektedir." 3. Adım Kartını Seçiniz seçeneğinden Akis Akıllı Kart seçilir. Sürücüleri göster butonuna tıklanır. İndirme seçenekleri bilgisayara indirilir ve Akis Kart kurulumu gerçekleşir.
- 3- Java JDK/SE kurulumu ardından IOS işletim sistemine sahip cihazınızda System Preferences'a gidiniz. Açılan pencerede Java Arayüzüne giriş yapınız.

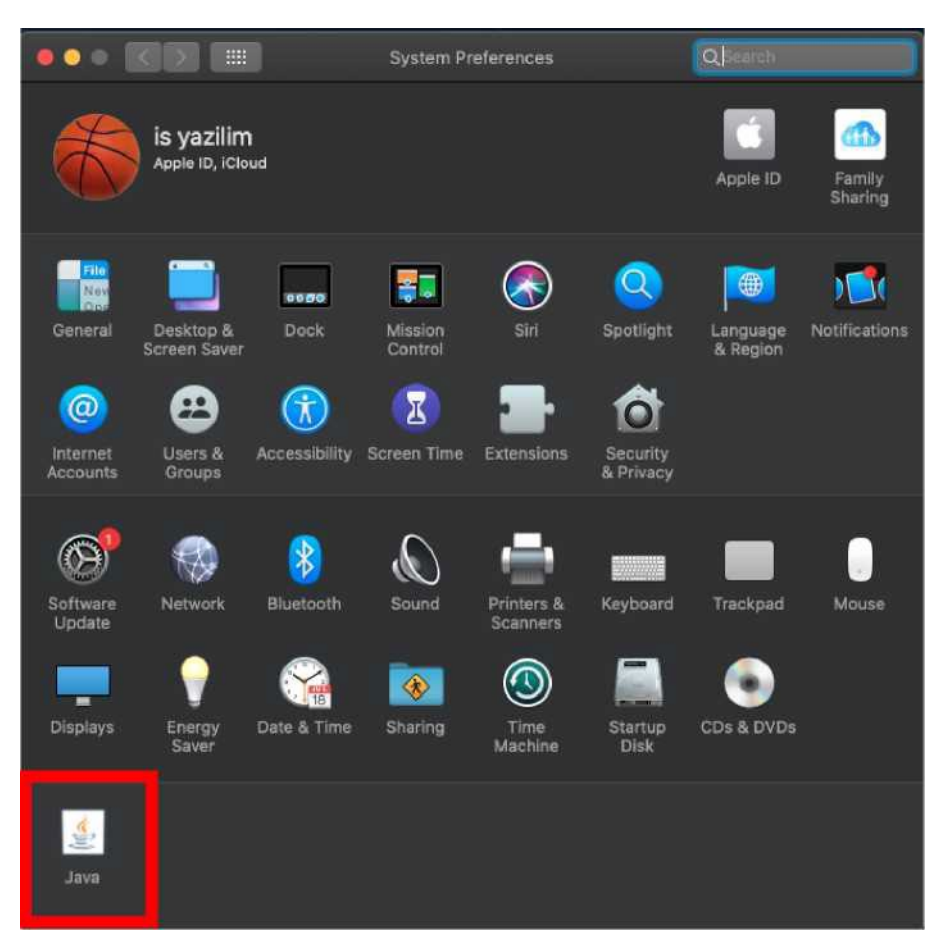

Java control panel açıldıktan sonra Security sekmesine gidiniz. Ekranda yer alan exception Site List alanında Edit Site List'e tıklayarak kullanılacak olan EBYS linkini ekleyiniz. EBYS linkini java ara yüzünde güvenilir site olarak eklemediğiniz takdirde Java JNLP imza arayüzü çalışmayacaktır.

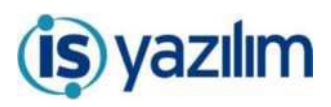

| 0                                                                                                    | Java Control Panel                                                                                                    |                                                                                                    |
|----------------------------------------------------------------------------------------------------|----------------------------------------------------------------------------------------------------|----------------------------------------------------------------------------------------------------|
| General                                                                                                    | Update Java Security                                                                                                    | Advanced                                                                                           |
| Enable Java content for                                                                                                    | browser and Web Start applicat                                                                                                    | ions                                                                                               |
| curity local for applicati                                                                                                    | one not on the Exception Cite I                                                                                                    |                                                                                                    |
| curity level for application                                                                                                    | ons not on the Exception site in                                                                                                    | st                                                                                                 |
| Very High                                                                                                    |                                                                                                    |                                                                                                    |
| Only Java applications<br>allowed to run, and on                                                                                                    | identified by a certificate from<br>ly if the certificate can be verif                                                                                                    | a trusted authority are<br>ied as not revoked.                                                     |
| High                                                                                                    |                                                                                                    |                                                                                                    |
| Java applications ident<br>to run, even if the revo                                                                                                    | tified by a certificate from a tru<br>ocation status of the certificate                                                                                                    | sted authority are allowed<br>cannot be verified.                                                  |
| ception Site List                                                                                                    |                                                                                                    |                                                                                                    |
| Applications launched f<br>appropriate security pro                                                                                                    | rom the sites listed below will<br>mpts.                                                                                                    | be allowed to run after the                                                                        |
| ttps://ebys.ankara.bel.tr<br>https://ebys.erbakan.edu                                                                                                    | tr                                                                                                    | Edit Site List                                                                                     |
| ittps://ebys.medeniyet.ed                                                                                                    | lu.tr                                                                                                    | Eult Site List                                                                                     |
|                                                                                                    | Restore Security Prompts                                                                                                    | Manage Certificates                                                                                |
|                                                                                                    |                                                                                                    |                                                                                                    |
|                                                                                                    |                                                                                                    |                                                                                                    |
|                                                                                                    |                                                                                                    |                                                                                                    |
|                                                                                                    |                                                                                                    |                                                                                                    |
|                                                                                                    | 04                                                                                                    |                                                                                                    |
|                                                                                                    | OK                                                                                                    | Cancel App                                                                                         |
|                                                                                                    | OK                                                                                                    | Cancel App                                                                                         |
|                                                                                                    | OK<br>Java Control Panel                                                                                                    | Cancel App                                                                                         |
| General                                                                                                    | Java Control Panel                                                                                                    | Cancel App                                                                                         |
| General                                                                                                    | Java Control Panel<br>Update Java Sacuritor                                                                                                    | Cancel App<br>Advanced                                                                             |
| Ceneral                                                                                                    | Java Control Panel<br>Update Java Security<br>prowser and Web Start applicati                                                                                                    | Cancel App<br>Advanced                                                                             |
| General                                                                                                    | Java Control Panel<br>Update Java Security<br>prowser and Web Start applicati                                                                                                    | Cancel App<br>Advanced                                                                             |
| General<br>Inable Java content for b                                                                                                    | Java Control Panel<br>Update Java Securior<br>prowser and Web Start application                                                                                                    | Cancel App<br>Advanced                                                                             |
| General<br>inable Java content for b                                                                                                    | Java Control Panel<br>Update Java Security<br>prowser and Web Start application                                                                                                    | Cancel App<br>Advanced<br>ons                                                                      |
| General<br>inable Java content for t<br>urity level for applicatio                                                                                                    | Java Control Panel<br>Update Java Securito/<br>browser and Web Start applications not on the Exception Site Is                                                                                                    | Advanced<br>ons                                                                                    |
| Ceneral<br>inable Java content for H<br>urity level for application<br>Very High                                                                                                    | Java Control Panel<br>Update Java Securica<br>prowser and Web Start applications<br>not on the Exception Site In                                                                                                    | Cancel App<br>Advanced<br>ons<br>st                                                                |
| General<br>inable Java content for t<br>urity level for application<br>Very High                                                                                                    | Java Control Panel<br>Update Java Security<br>browser and Web Start applications not on the Exception Site List                                                                                                    | Cancel App<br>Advanced<br>ons                                                                      |
| General<br>mable Java content for th<br>urity level for application<br>Very High<br>Applications launched f<br>he appropriate security                                                                                                    | Java Control Panel<br>Update Java Security<br>prowser and Web Start applications<br>not on the Exception Site List<br>Exception Site List<br>rom the sites listed below will<br>prompts.                                                                                                    | Cancel     App       Advanced     ons       st     be allowed to run after                         |
| General<br>mable Java content for the<br>urity level for application<br>Very High<br>Applications launched f<br>he appropriate security<br>U Location                                                                                                    | Java Control Panel<br>Update Java Securico)<br>browser and Web Start applications not on the Exception Site list<br>Exception Site List<br>rom the sites listed below will<br>prompts.                                                                                                    | Cancel     App       Advanced     ons       st     be allowed to run after                         |
| General<br>inable Java content for b<br>urity level for application<br>Very High<br>Applications launched f<br>the appropriate security<br>U Location<br>https://ebys.ankara.l                                                                                                    | Java Control Panel<br>Update Java Securic)<br>browser and Web Start applications<br>not on the Exception Site list<br>Exception Site List<br>room the sites listed below will<br>prompts.                                                                                                    | Cancel     App       Advanced     ons       st                                                     |
| General<br>inable Java content for b<br>urity level for applicatio<br>Very High<br>Applications launched f<br>the appropriate security<br>U Location<br>https://ebys.ankara.l                                                                                                    | Java Control Panel<br>Update Java Securito/<br>browser and Web Start applications<br>not on the Exception Site list<br>Exception Site List<br>room the sites listed below will<br>prompts.                                                                                                    | Cancel     App       Advanced     ons       st                                                     |
| General<br>inable Java content for b<br>urity level for application<br>Very High<br>Applications launched f<br>he appropriate security<br>U Location<br>https://ebys.ankara.l<br>https://ebys.ankara.l                                                                                                    | Java Control Panel<br>Update Java Security<br>prowser and Web Start applications<br>ons not on the Exception Site list<br>Exception Site List<br>rom the sites listed below will<br>prompts.                                                                                                    | Cancel     App       Advanced     ons       st                                                     |
| General<br>inable Java content for b<br>urity level for application<br>Very High<br>Applications launched f<br>the appropriate security<br>U Location<br>https://ebys.ankara.l<br>https://ebys.erbakar<br>https://ebys.medenju<br>https://ebys.oru.edu                                                                                                    | Java Control Panel<br>Update Java Security<br>prowser and Web Start applications<br>ons not on the Exception Site list<br>Exception Site List<br>rom the sites listed below will<br>prompts.                                                                                                    | Cancel     App       Advanced     ons       st                                                     |
| General<br>Canable Java content for b<br>urity level for application<br>Very High<br>Applications launched f<br>the appropriate security<br>U Location<br>https://ebys.ankara.l<br>https://ebys.ankara.l<br>https://ebys.orbakara.l                                                                                                    | Java Control Panel<br>Update Java Securico)<br>browser and Web Start applications not on the Exception Site List<br>Exception Site List<br>rom the sites listed below will<br>prompts.                                                                                                    | Cancel     Apple       Advanced                                                                    |
| Ceneral<br>inable Java content for l<br>urity level for application<br>Very High<br>Applications launched f<br>the appropriate security<br>U Location<br>https://ebys.erbakan<br>https://ebys.erbakan<br>https://ebys.medenh<br>https://ebys.medenh<br>https://ebys.tekirdag<br>https://ebys.tekirdag                                                                                                    | Java Control Panel Update Java Securic) browser and Web Start applicati browser and Web Start applicati cons not on the Exception Site List rom the sites listed below will prompts. bel.tr u.tr/Gris.aspx bel.tr v.tr/                                                                                                    | Cancel     App       Advanced     ons       st                                                     |
| General<br>inable Java content for b<br>urity level for application<br>Very High<br>Applications launched f<br>the appropriate security<br>U Location<br>https://ebys.ankara.l<br>https://ebys.etbakara<br>https://ebys.etkirdag<br>https://ebys.tekirdag<br>https://ebys.tekirdag<br>https://ebys.tekirdag<br>https://ebys.tekirdag                                                                                                    | Java Control Panel<br>Update Java Securito/<br>browser and Web Start applications<br>ons not on the Exception Site List<br>Exception Site List<br>rom the sites listed below will<br>prompts.<br>bel.tr<br>b.edu.tr<br>u.tr/Girls.aspx<br>bel.tr<br>v.tr/<br>azilim.net                                                                                                    | Cancel     App       Advanced     ons       st                                                     |
| General<br>inable Java content for b<br>urity level for application<br>Very High<br>Applications launched f<br>the appropriate security<br>U Location<br>https://ebys.ankara.l<br>https://ebys.ankara.l<br>https://ebys.ebakara<br>https://ebys.ebakara<br>https://ebys.tikek.go<br>https://vSabbtest.isy<br>https://vSabbtest.isy                                                                                                    | Java Control Panel<br>Update Java Security<br>browser and Web Start applications<br>ons not on the Exception Site list<br>Exception Site List<br>rom the sites listed below will<br>prompts.<br>bel.tr<br>tedu.tr<br>ret.edu.tr<br>tet.edu.tr<br>tet.edu.tr<br>tet.edu.tr<br>tet.edu.tr<br>tet.edu.tr<br>tet.edu.tr<br>tet.edu.tr                                                                                                    | Cancel     App       Advanced     ons       st                                                     |
| General<br>Inable Java content for b<br>urity level for application<br>Very High<br>Applications launched f<br>the appropriate security<br>U Location<br>https://ebys.ankara.l<br>https://ebys.ankara.l<br>https://ebys.medeniy<br>https://ebys.tekirdag<br>https://ebys.tekirdag<br>https://ebys.tihek.go<br>https://Sabbtest.isy                                                                                                    | Java Control Panel<br>Update Java Security<br>prowser and Web Start applications<br>ons not on the Exception Site list<br>Exception Site List<br>rom the sites listed below will<br>prompts.<br>bel.tr<br>tet.edu.tr<br>tet.edu.tr<br>tet.edu.tr<br>tet.edu.tr<br>tet.edu.tr<br>tet.edu.tr<br>tet.edu.tr                                                                                                    | Cancel       App         Advanced       ons         st                                             |
| General<br>inable Java content for the<br>urity level for application<br>Very High<br>Applications launched f<br>the appropriate security<br>U Location<br>https://ebys.ankara.l<br>https://ebys.ankara.l<br>https://ebys.ankara.l<br>https://ebys.ankara.l<br>https://ebys.ankara.l<br>https://ebys.ankara.l<br>https://ebys.tekirdag<br>https://ebys.tekirdag<br>https://vSabtest.isy<br>Dame://vSabtest.isy<br>Dame://vSabtest.isy<br>Dame://vSabtest.isy                                                                                                    | Java Control Panel<br>Update Java Security<br>prowser and Web Start applications<br>ons not on the Exception Site list<br>Exception Site List<br>rom the sites listed below will<br>prompts.<br>bel.tr<br>et.edu.tr<br>u.tr/Giris.aspx<br>b.bel.tr<br>v.tr/<br>azilim.net<br>vazilim.net<br>cools are considered a security<br>g HTTPS sites where available.                                                                                                    | Cancel       App         Advanced                                                                  |
| Ceneral<br>inable Java content for H<br>urity level for application<br>Very High<br>Applications launched f<br>he appropriate security<br>U Location<br>https://ebys.ankara.l<br>https://ebys.ankara.l<br>https://ebys.enbakar<br>https://ebys.medenin<br>https://ebys.medenin<br>https://ebys.teikindag<br>https://ebys.teikindag<br>https://eby | Java Control Panel Update Java Security browser and Web Start application ons not on the Exception Site List rom the sites listed below will prompts. bel.tr bel.tr | Cancel       App         Advanced       ons         st                                             |
| Ceneral<br>inable Java content for H<br>urity level for application<br>Very High<br>Applications launched f<br>he appropriate security<br>U Location<br>https://ebys.ankara.l<br>https://ebys.ankara.l<br>https://ebys.enbakara<br>https://ebys.meden.en<br>https://ebys.meden.en<br>https://ebys.thek.go<br>https://ebys.thek.go<br>https://ebys.thek.go<br>https://ebys.thek.go<br>https://ebys.thek.go<br>https://ebys.thek.go<br>https://ebys.thek.go<br>https://ebys.thek.go<br>https://ebys.thek.go<br>https://ebys.thek.go<br>https://ebys.thek.go<br>https://ebys.thek.go<br>https://ebys.thek.go<br>https://ebys.thek.go                                                                                                    | Java Control Panel Update Java Security browser and Web Start application ons not on the Exception Site List rom the sites listed below will prompts. bel.tr bel.tr | Cancel       App         Advanced       ons         st                                             |
| General<br>inable Java content for H<br>urity level for application<br>Very High<br>Applications launched f<br>he appropriate security<br>U Location<br>https://ebys.ankara.l<br>https://ebys.ankara.l<br>https://ebys.enbakara<br>https://ebys.meden.en<br>https://ebys.meden.en<br>https://ebys.tekirdag<br>https://ebys.tikek.go<br>https://ebys.tikek.go<br>https://ebys.tikek.go<br>https://ebys.tikek.go<br>https://ebys.tikek.go<br>https://ebys.tikek.go<br>https://ebys.tikek.go<br>https://ebys.tikek.go<br>https://ebys.tikek.go<br>https://ebys.tikek.go<br>https://ebys.tikek.go                                                                                                    | Java Control Panel Update Java Securito browser and Web Start applicatio browser and Web Start applicatio browser applicatio browser applicatio browser appli | Advanced<br>ons<br>st<br>be allowed to run after<br>be allowed to run after<br>Add Remove<br>risk. |

4- Mac bilgisayarda bulunan arama butonuna tıklayarak keychain aratın ve anahtar zincirine giriş yapın. Açılan ekranda güvenilir olmayan kök sertifika var ise üzerine çift tıklayın ve açılan pencerede her zaman güven seçeneğini seçip ayarları kaydedin.

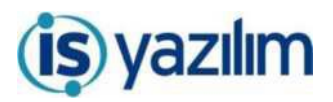

| 🔹 Java Web Start                            |                                                        |                                                         | 🛜 🕞 Mon 09:54 Q 🧔 🖃                       |
|---------------------------------------------|--------------------------------------------------------|---------------------------------------------------------|-------------------------------------------|
| 0.00 C> III                                 | = 'syszilim.n                                          | et/App_Uygulama/Anasayfa_aspx?v=1,5# 🖒                  | 0 0 +                                     |
| Ξ                                           | ↔ → ⊕ ⊙ ? © ⊕                                          | 9                                                       | K                                         |
| Gelen Belge Bekleyen Işlar Belg             | Arama Geien Havale Täkip Havele Täkip Yeni Bilgilendin | me Yeni Dig Yazi Yeni Çiç Yazi Yeni Öney/Olur Yeni Veka | terl                                      |
| Belge Açıklama                              |                                                        | Anathian Kalima                                         |                                           |
| Belge İşerik Şablana                        | Aperik Sabannu Samuer Belge Imzale                     |                                                         |                                           |
| Kayıt Sonrası Birim Klasör                  | Birim Beige K                                          | 8 8                                                     |                                           |
| Onay Sonram Bilg! Havalesi Dönüş Gelalın    | TÜRKTRUST Nitelikli Elektronik Sertifik                | a Hizmetleri H4                                         |                                           |
| Et Matin                                    | ified Digital Certificate Profile. (1 2 16 7           | 92 1 61 0 1 5070 1 1 b 131 Money Limit 10000 TRY        |                                           |
|                                             | 🐨 🐨 🚛 Lütfen PIN kodunu giriniz!                       | Semilles No 031081400205305265543                       |                                           |
|                                             |                                                        | Seninka No : 02198140070F392768F6A3                     |                                           |
|                                             |                                                        | HCK NO :                                                |                                           |
|                                             |                                                        | Gerçek Kişi :                                           |                                           |
|                                             | Imzala                                                 | Baş. Tar: 10.01.2019                                    |                                           |
|                                             |                                                        | Bit Tar : 09.01.2022                                    |                                           |
|                                             |                                                        |                                                         |                                           |
|                                             | / Metin Düzenie                                        |                                                         |                                           |
| Kaydeden Kultama                            | Sistern Yonetics                                       | Rays Torits                                             | 18.02.2019.09-49-59                       |
| * Krimizi alanların dukturulması zorunladur |                                                        |                                                         |                                           |
|                                             | 🖽 İmzasız Kaydet & Gönder 🛛 📕                          | imzala & Gönder 🛛 Mobil İmzala & Gönder                 |                                           |
|                                             | Kalici Taulak 🦳 Beige Taulak Adı                       | 🗄 Taslak Kaydett 📋 Taslak Örett 🖓 Dağırımlarla berle    | tw                                        |
|                                             |                                                        |                                                         | 2000 mm 1 1 1 1 1 1 1 1 1 1 1 1 1 1 1 1 1 |
|                                             |                                                        | 5 👁 🧰 🐨 🗗 🗂 😪 🖾                                         |                                           |

Elektronik Belge Yönetim Sistemi ve kullanıcı bilgisayarında gerekli kurulumlar ve ayarlamalar yapıldıktan sonra Elektronik Belge Yönetim Sisteminde farklı tarayıcılarda elektronik imzalama işlemi sorunsuz bir şekilde gerçekleştirebilirsiniz.

İmzalama işlemi için gerekli kurulumlar ve ayarlamalar yapıldıktan sonra ilk imzalama işleminde Java Network Launch Protocol (JNLP) kurulumu yapılmaktadır.

| 🔹 Java Web Start                           |                                                                                                    | (îr                 | Ð       | Mon 09:54 | Q | 0 1 | Ξ |
|--------------------------------------------|----------------------------------------------------------------------------------------------------|---------------------|---------|-----------|---|-----|---|
| 999 ( ) []                                 | ii syazilim.net/App_Uygulama/Anasayta.aspx?v=1.5# 💍                                                                                                    |                     |         |           | 4 |     |   |
|                                            | ←→◎◎7 ◎●                                                                                                    |                     |         |           |   |     | Ķ |
| Gelen Beige Bekleyen igter Beige           | e Arama Genen Havaie Takip Havale Takip Yeni Bilgiandimme Yeni Dis Yazi Yeni İç Yazi Veni Onay/Otur Yeni Vekalet                                                                                                    |                     |         |           |   |     |   |
| Belgs Açıklama                             | Anahtar Kelime                                                                                                    |                     |         |           |   |     |   |
| Balga İçerik Şabitonu                      | Içerik Şabirmu Sereme                                                                                                    |                     |         |           |   |     |   |
| Kayet Bonrass Birlin Klasde                | Car Birim Beige Ki Tubitak AKIS                                                                                                    |                     |         |           |   |     |   |
| Onay Sonrası Bilgi Havalesi Dönüş Gelsin   | TÜRKTRUST Nitelikli Elektronik Sertifika Hizmetleri H4                                                                                                    |                     |         |           |   |     |   |
| EX MADE                                    | A                                                                                                    |                     |         |           |   |     |   |
|                                            | 문 문 I Lütfen PIN kodunu giriniz! Sertifka No : 0219814D07DF39E76BF6A3                                                                                                    |                     |         |           |   |     |   |
|                                            | TCK No :                                                                                                    |                     |         |           |   |     |   |
|                                            | Gerçek Kişi : 1                                                                                                    |                     |         |           |   |     |   |
|                                            | Imzala Baş. Tar : 10.01.2019                                                                                                    |                     |         |           |   |     |   |
|                                            | Bit Tar : 09.01.2022                                                                                                    |                     |         |           |   |     |   |
|                                            | Plazy O Infra.                                                                                                    |                     |         |           |   |     |   |
| Name and Address of Concession             | / Metin Düzenle                                                                                                    |                     |         |           |   |     |   |
| * Kirmus alanların doldurulmanı zorunkutur | and the second second sec | Constant of the let | 6673273 |           |   |     |   |
|                                            | 10 Investor Vandel & Checker 10 Investor & Checker 10 Habit Investor & Checker                                                                                                    |                     |         |           |   |     |   |
|                                            | Kalici Tastak 🗍 Belge Tastisk Adr 🛛 💾 Tastak Kaydett 📑 Tastak Greet 🎽 Dagtimiania britikte                                                                                                    |                     |         |           |   |     |   |
|                                            |                                                                                                    | -                   | -       | 2116      | - | Car |   |
|                                            | U 🖉 🖻 🕮 🛢 🔲 🗧 🏭 🍪 🦛 🖦 🕡 💭 😂 💇 📒                                                                                                    |                     | 2       | 2         |   |     |   |

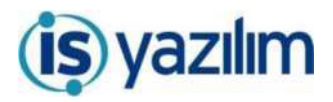

Tüm kurulumları tamamladığınız halde imzacı çalışırken uyarı (güvenlik uyarısı) alıyorsanız aşağıdaki adımları izleyiniz.

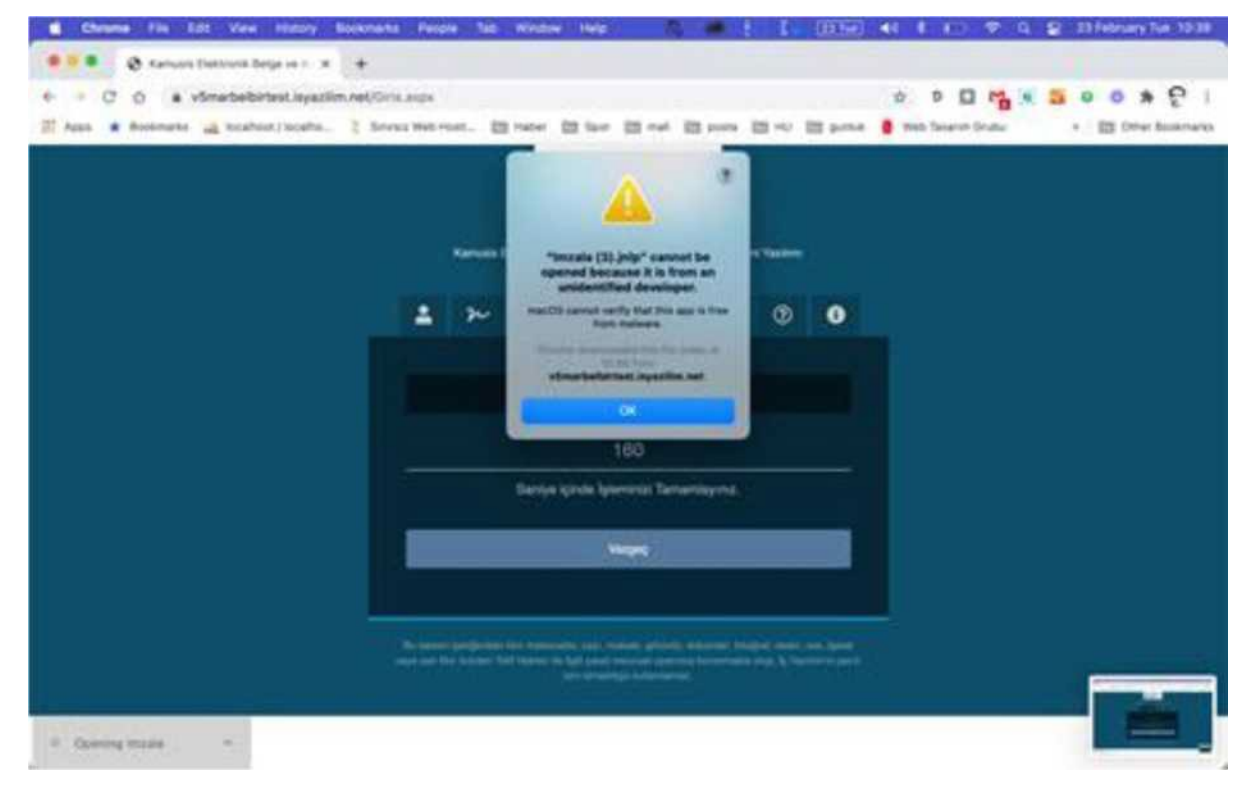

Bu hata ile karşılaştığınızda Ayarlara gidiniz.

| Chome File Lat View History Souchest              | s People Tab Window Help                                                                                                    | • : I (0.5)                                                        | 41 1 10 P 4         | 2 23 February Tue: 15 38 |
|---------------------------------------------------|----------------------------------------------------------------------------------------------------|--------------------------------------------------------------------|---------------------|--------------------------|
| • • • • O Kanuna Delavara bega se r x +           |                                                                                                    |                                                                    |                     |                          |
| + - C O a v5marbelbirtest.layazim.ret/Gr          | a anga                                                                                                    |                                                                    | * * 0 0 **          | 500*21                   |
| 22 Apps · Buckmarks with hotalheat/buckha. 2 Save | aur mehrment. 20 maar 20 maar 20 maa                                                                                                    | 12 room 12 m/ 12 prms                                              | 8 Web Tananih Grube | + Its Other Rosenarios   |
|                                                   | Annual Desire in Section 19                                                                                                    | Aleter<br>Vienen Suden                                             |                     |                          |
|                                                   | De Roal vastanase D                                                                                                    | a ben a lest                                                       |                     |                          |
|                                                   | Satis Christin grg y                                                                                                    | againing .                                                         |                     |                          |
|                                                   | 150                                                                                                    |                                                                    |                     |                          |
|                                                   | Sariye spale lyterious Ter                                                                                                    | weisyne.                                                           |                     |                          |
|                                                   | and the second second sec                                                                                                    |                                                                    |                     |                          |
|                                                   | N internet purposes the formula of the same providence of the same for the same in the same providence of the same providence of the same | t maarin kalen aan oo yaa<br>aan aan ah ah ah ah ah ah ah ah<br>ah |                     |                          |
|                                                   |                                                                                                    |                                                                    |                     |                          |

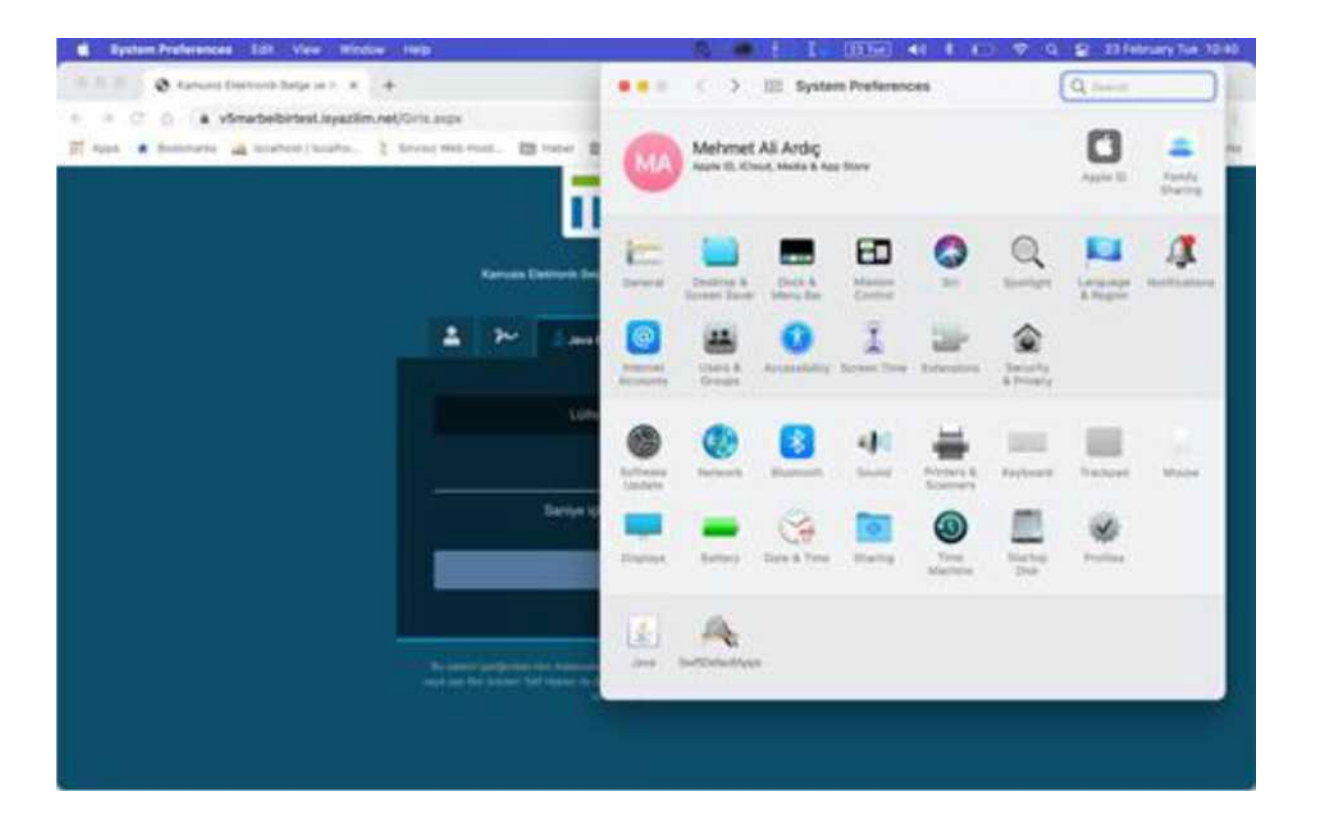

## Güvenlik ayarlarına giriniz.

| System Professional Soll View Window Help                            | C                                                                                                    | 2 23 February Tue 12-40 |
|----------------------------------------------------------------------|----------------------------------------------------------------------------------------------------|-------------------------|
| A B P Q Kamuni Districtà Belge an 1 a -                              | e e = 🗧 🔾 🔅 🔠 Security & Privacy                                                                                                    | Q takes                 |
| # # C 0 a vSmarbelbitest.layazikm.net/Gris.augs                      |                                                                                                    |                         |
| 📅 sans 🎍 Antoniarte 📸 totalter / boahn. 💈 Sereny Web Post. 🖽 Haber 🔮 | General Flinkault Frewall Privacy                                                                                                    |                         |
|                                                                      | A togin password has been set for the user Change Respected.                                                                                                    | er begins               |
| Laria<br>Bariya Q                                                    | More appe downloaded from.<br>I de lines<br>- space from est institute downloade<br>- space from est institute downloade<br>- space from an blocked from use because it is not from an<br>identified downloade. | Open Anywey             |
|                                                                      | Chick the hold to make pharges.                                                                                                    |                         |
| An Annu period (see norm - An<br>any and the bound for both see a    | n mana Ananamang gelindensi distantingan Antoning ang Angana<br>19 danah menaharat penamungkan menaharat ang Ang Panamuran penah<br>19 menaharat Andreangengan                                                  |                         |

Genel sekmesinde ekran görüntüsünde görüldüğü gibi tanımlama işlemini yapınız ve kaydediniz. İmzalama işlemini yeniden deneyiniz.